## 1. Create New Share (e.g. dana\_test)

| E DESKTOP-KUCDST9 × +                              |             |            |                           |                  |                | Free license ( | non-commercial use | only) | 3 <u>17</u>      |                        | ×        |
|----------------------------------------------------|-------------|------------|---------------------------|------------------|----------------|----------------|--------------------|-------|------------------|------------------------|----------|
| CASAIngenieria [MY BOOK® LIV: 🗙 📼 How To Configu   | ure NFS Ser | vice or X  | Configuration             | ×   +            | -              | 22 V 🗘         |                    |       | -                | ٥                      | ×        |
| ← → C ▲ No es seguro   192.168.0.6/UI/#            |             |            |                           |                  |                |                | 07                 | ☆     | 6                | 0                      | <u>∧</u> |
| MY BOOK' LIVE                                      |             |            |                           |                  |                |                | Locout             |       |                  |                        |          |
| Settings                                           |             |            | 1                         |                  |                |                |                    |       |                  |                        |          |
| n Users                                            |             |            |                           |                  | -              |                |                    |       |                  |                        |          |
| Shares                                             |             | Share List |                           | Create New Share | Share Detail   |                |                    |       |                  |                        |          |
|                                                    |             |            | Public                    | 1.1 TB / 3 TB    | Share Name:*   | dana_test      | 0                  |       |                  |                        |          |
| Image: Satepoints                                  |             |            | Media Serving: 🔯 🖪 💽      |                  | Description:   |                |                    |       |                  |                        |          |
| ? Support                                          |             |            | SmartWare                 | 0 MB / 3 TB      |                |                | 0                  |       |                  |                        |          |
|                                                    |             |            | Media Serving [0] [7] [5] | 0101278          | Media Serving: | None           | 0                  |       |                  |                        |          |
| O Let us neip you                                  |             |            | Media Serving: 17 19 19   |                  |                |                |                    |       |                  |                        |          |
| Create Safepoints<br>Create Safepoints and protect |             |            | TimeMachine 🕙             | 0 MB / 3 TB      | Share Acce     | ess Create N   | lewUser            |       |                  |                        |          |
| yourself against device failure.                   |             |            | Media Serving: 💿 🞵 💽      |                  | e Public (     | Plivate        |                    |       |                  |                        |          |
|                                                    |             |            | dana_test                 | 0 MB / 3 TB      |                |                |                    |       |                  |                        | 0        |
|                                                    |             |            | Media Serving: 💿 🎵 💽      | 0                |                |                |                    |       |                  |                        |          |
|                                                    |             | G          | dell_pc_test              | 0 MB / 3 TB      |                |                |                    |       |                  |                        |          |
|                                                    |             |            | Media Serving: 🕡 📮 🕨      | <b>1</b>         |                |                |                    |       |                  |                        |          |
|                                                    |             |            |                           |                  | *Required      |                | 1                  |       |                  |                        |          |
|                                                    |             | -          |                           |                  |                |                |                    |       |                  |                        |          |
|                                                    |             |            |                           |                  |                |                |                    |       |                  |                        |          |
| CASAIngeniera                                      |             |            |                           |                  |                | Usage: 1       | .1 TB / 3 TB       |       |                  |                        |          |
| Escribe aquí para buscar                           | 0           |            | 📮 🧿 🛽                     | 1 🔯 🐼 🤅          | 🗟 🗵 🤤          | 2 🥥            |                    | 9 E   | (小) 10<br>(小) 04 | :09 p. m.<br>1/09/2019 |          |

2. Setup camera **NFS** Storage enabled, NFS server IP address, Storage Path.

| E DESKTOP-KUCDST9 X + Free license (non-commercial use only)                                | - 0                     | ×        |
|---------------------------------------------------------------------------------------------|-------------------------|----------|
| 🔤 CASAIngenieria [MY BOOK® LIVI 🗙 🔤 How To Configure NFS Service of 🗴 🧿 Configuration 🛛 🗙 + | ٥                       | ×        |
| ← → C 🔺 No es seguro   192.168.0.123                                                        | 0 0                     |          |
| Live Plavback Alarm Configuration                                                           | Lonout                  |          |
|                                                                                             | Logout                  |          |
| Storage Config                                                                              |                         |          |
| O Camera Local Norma                                                                        |                         |          |
|                                                                                             |                         |          |
| Vetwork Vetwork Vetwork Vetwork Vetwork Vetwork Vetwork Vetwork                             |                         |          |
| · 야 PTZ                                                                                     |                         |          |
| " <u>∩</u> <sup>h</sup> Event NFS Server 192.168.0.6                                        |                         |          |
| Store Path /nfs/dana_teat/                                                                  |                         |          |
| Allow Overwrite Yes                                                                         |                         |          |
| Childred Data Control Max Record Time 2 T Minutes                                           |                         |          |
| Scheduk Recolu Time-tapse Disable Y                                                         |                         |          |
| Reset Defaults Refresh Save                                                                 |                         |          |
|                                                                                             |                         |          |
| () Information                                                                              |                         |          |
|                                                                                             |                         |          |
|                                                                                             |                         |          |
|                                                                                             |                         |          |
|                                                                                             |                         |          |
|                                                                                             |                         |          |
|                                                                                             |                         |          |
| 📲 🔎 Escribe aquí para buscar O 日 📻 🧑 🗷 💁 🐼 🤤 😕 😁 🧃 🔨 🗠                                      | 0:02 p. m.<br>4/09/2019 | <b>1</b> |

3. Check **Device Manager**, make sure the NAS status is mounded, Disk should have free storage capacity.

| D            | ESKTOP-KUCDST9 ×       | ÷                    |                              |         |            |     |     | Free license (non- | commercial use only) | 3 <u>113</u>              |             | ×  |
|--------------|------------------------|----------------------|------------------------------|---------|------------|-----|-----|--------------------|----------------------|---------------------------|-------------|----|
| (HD          | CASAIngenieria (MY BOC | OK® LIVI 🗙   🔤 Ho    | w To Configure NFS Service o | X 🕄 Con | figuration | ×   | +   | 2 ~ ф              |                      | -                         | ٥           | ×  |
| ÷            | → C 🔺 No es            | s seguro   192.168.0 | .123                         |         |            |     |     |                    | <b>0-</b> ☆          | <b>6</b> 0                | iAtr        | :  |
|              | Live Play              | /back Alan           | n Configuration              |         |            |     |     |                    |                      | Log                       | jout        |    |
|              |                        | Device Manager       |                              |         |            |     |     |                    |                      |                           |             |    |
|              |                        |                      |                              |         |            |     |     |                    |                      |                           |             |    |
|              | Camera                 | SD 1                 | Not Mount                    |         |            |     |     |                    |                      |                           |             |    |
| Ð            | Network                | Status               | NULWOUN                      |         |            |     |     |                    |                      |                           |             |    |
| ⊲⊜⊳          | PTZ                    | SD 2                 |                              |         |            |     |     |                    |                      |                           |             |    |
| " <u></u> ]" | Event                  | Status               | NOLMOUNE                     |         |            |     |     |                    |                      |                           |             |    |
|              |                        | USB Storage [        | Device                       |         |            |     |     |                    |                      |                           |             |    |
|              | Storage                | Status               | Not Mount                    |         |            |     |     |                    |                      |                           |             |    |
|              |                        | Network Stora        | ge Device                    |         |            |     |     |                    |                      |                           |             |    |
|              | Schedule Record        | Status               | Mount                        |         |            |     |     |                    |                      |                           |             |    |
|              |                        | Total Size           | 2845964 MB                   |         |            |     |     |                    |                      |                           |             |    |
|              | System                 | Used Size            | 1910503 MB                   |         |            |     |     |                    |                      |                           |             |    |
| (i)          | Information            | Used Percenta        | 10 36 %                      |         |            |     |     |                    |                      |                           |             | 10 |
|              |                        |                      |                              |         |            |     |     |                    |                      |                           |             |    |
|              |                        |                      |                              |         |            |     |     |                    |                      |                           |             |    |
|              |                        |                      |                              |         |            |     |     |                    |                      |                           |             |    |
|              |                        |                      |                              |         |            |     |     |                    |                      |                           |             |    |
|              |                        |                      |                              |         |            |     |     |                    |                      |                           |             |    |
| _            |                        |                      |                              |         |            |     |     |                    |                      |                           |             |    |
| -            | , Р Escribe aquí р     | para buscar          | 0                            | a: 🥫    | <b>9</b>   | 🔯 🐼 | ۵ 🖂 | <b>2</b>           | ^ 늘 단                | コ (1)) 10:02 p<br>04/09/2 | .m.<br>1019 | 21 |

Click playback to check the recorded video in a couple of minutes.

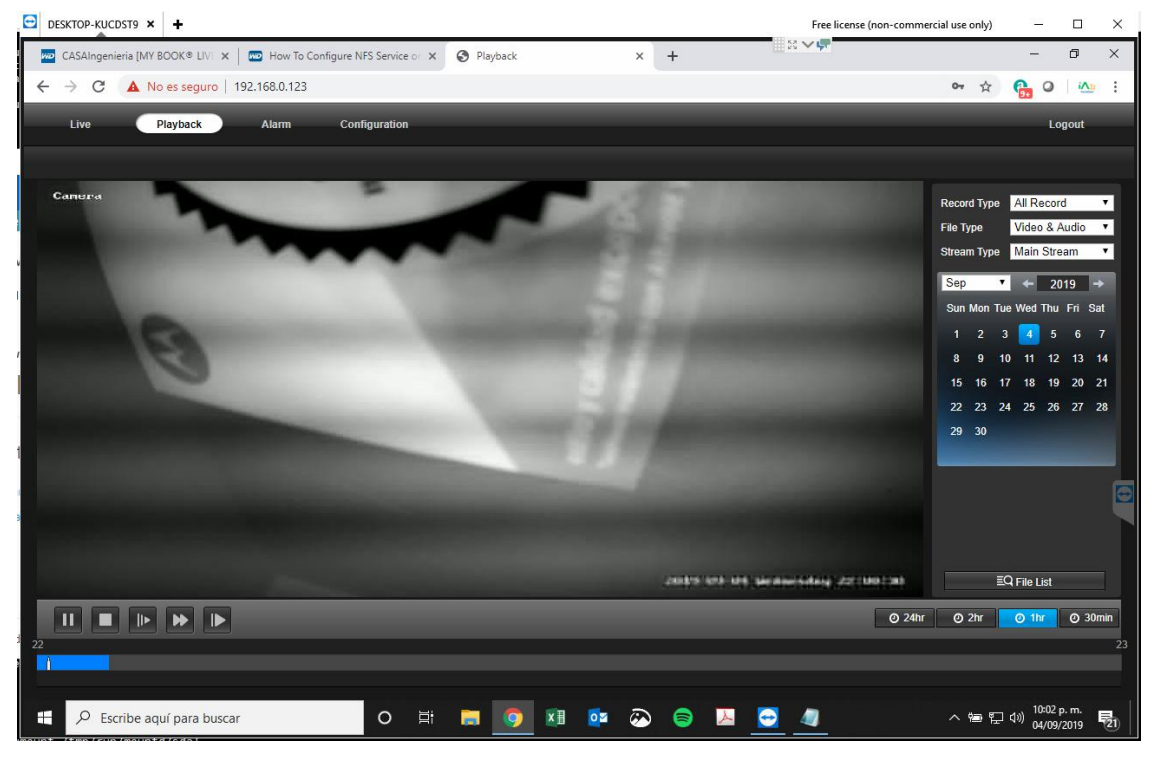

--end